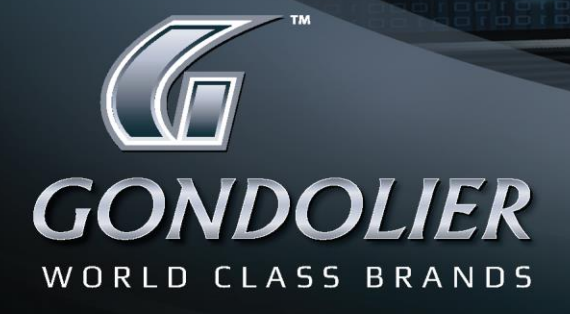

# CUSTOMER PORTAL

#### Quick Start Guide on How To:

| 1.   | Connect & Register to the portal               | 2   |
|------|------------------------------------------------|-----|
| 2.   | Navigate the Home page                         | 3   |
| 2.1  | View different categories within a brand       | 4   |
| 2.2  | View alphabetical list of items within a brand | 5   |
| 2.3  | Enlarge an image                               | 6   |
| 2.4  | Add items to your basket                       | 6   |
| 2.5  | View more information regarding specific items | 6   |
| 2.6  | View technical data sheets                     | 7   |
| 2.7  | View explosion diagrams                        | 8   |
| 2.8  | View alternative products                      | 9   |
| 2.9  | Browsing history (Open Windows)                | 9   |
| 2.1( | ) Account details                              | .10 |
| 2    | .10.1 Price List                               | .10 |
| 2    | .10.2 Change Password:                         | .10 |
| 2.1  | L My Info                                      | .11 |
| 2.12 | 2 Notifications                                | .11 |
| 2.13 | 3 Basket                                       | .12 |
| 3.   | Creating a quotation                           | .13 |
| 4.   | Generating an order                            | .15 |
| 5.   | Set Basket as Favorite                         | .16 |

### 1. Connect & Login to the portal

1. Open your internet browser.

Please note that 'Google Chrome' has proven to work much faster than 'Internet Explorer' , but both of these browsers will work.

- 2. Enter the following link: <u>www.gondolier.co.za</u> into your browser search bar next to the search icon  $\bigcirc$  to access the Gondolier website.
- 3. Click on "PRODUCTS" in order for the following screen to appear:

| GONDOLIER<br>WORLD CLASS BRANDS | ustomer<br>ORTAL<br>come to Conduite a uner decount | and management portal.           | -            | -                                    | -                      |                 | -                                             |  |
|---------------------------------|-----------------------------------------------------|----------------------------------|--------------|--------------------------------------|------------------------|-----------------|-----------------------------------------------|--|
| Catalog Groups                  | User Portal                                         |                                  |              |                                      |                        |                 |                                               |  |
| BLACK STEEL                     | HOME                                                |                                  |              |                                      |                        |                 |                                               |  |
| ► CARBON                        |                                                     |                                  |              |                                      |                        |                 |                                               |  |
| ▶ CEBORA                        |                                                     |                                  |              | AVIA C                               |                        |                 |                                               |  |
| ► DOMINION                      | BLACK                                               | Carboni                          | CEBORA       | Metal Bonding                        | Farfela                | Filtels         | FINIXA                                        |  |
| ▶ FARECLA                       | S T E E L                                           |                                  |              | Sealants                             | rarecia                | PAINT STRAINERS | DIFFERENCE DIFFERENCE                         |  |
| FILTEK                          |                                                     |                                  |              |                                      | CHERKICK!              |                 |                                               |  |
| ▶ FINIXA                        |                                                     |                                  |              | $\equiv$                             |                        |                 |                                               |  |
| ▶ FIXON                         |                                                     |                                  |              |                                      |                        |                 |                                               |  |
| ▶ G3 PRO                        | Fiyon                                               | <b>= G</b> <sup>2</sup> <b>=</b> | Grippoz      | •                                    | (((MEGURO              |                 |                                               |  |
| ▶ GRIPPAZ                       | REFIRIDAING SOLUTIONS                               |                                  | C. P. Market | JONNESWAY<br>PROFESSIONAL TOOL RANGE | Inter the              | AUTOMOTIVE      | DUDEC:                                        |  |
| ▶ JONNESWAY                     |                                                     |                                  |              |                                      |                        |                 | RUPES                                         |  |
| MEGURO                          |                                                     |                                  |              |                                      |                        |                 |                                               |  |
| ▶ MWM                           |                                                     |                                  |              |                                      |                        |                 |                                               |  |
| ▶ RUPES                         | rolution                                            |                                  | SPACE        | Summight                             | TECNA                  |                 | Walcom                                        |  |
| SOLUTION-FINISH                 | BLACK TRIM RESTORER                                 | SOUDAL                           | ВАУ          | Burn Care Atrained                   | SPOT WELDING EQUIPMENT |                 | Professional Savely Saver Printing Experiment |  |
| solidai 👻                       |                                                     |                                  |              |                                      |                        |                 |                                               |  |
| Open Windows                    |                                                     |                                  |              |                                      |                        |                 |                                               |  |
| USER POILBY                     |                                                     |                                  |              |                                      |                        |                 |                                               |  |
|                                 |                                                     |                                  |              |                                      |                        |                 |                                               |  |
|                                 |                                                     |                                  |              |                                      |                        |                 |                                               |  |
|                                 |                                                     |                                  |              |                                      |                        |                 |                                               |  |

- 4. Click "Register" and complete the required information.
- 5. Proceed by clicking on "Register".
- 6. You will now be directed to the "Home" page:

# 2. Navigate the Home page

| GONDOLIER                                  | n <b>stomer</b><br>PORTAL | and management portal. |           |                        |                          |                                  |                       |                          |        |
|--------------------------------------------|---------------------------|------------------------|-----------|------------------------|--------------------------|----------------------------------|-----------------------|--------------------------|--------|
| Home enter search text                     |                           |                        |           |                        |                          |                                  | Notifications Account | t 🕶 My Info Basket Print | Logout |
| Catalog Groups                             | User Portal - GONDOLIE    | R AUTOMOTIVE TECHN     | OLOGIES   |                        |                          |                                  |                       |                          |        |
| ALEXANDER BINZEL                           | HOME                      |                        |           |                        |                          |                                  |                       |                          |        |
| BLACK STEEL     BODYSHOP SOLUTION          |                           |                        |           |                        |                          | [                                | ر                     |                          |        |
| CARBON                                     | QAUP FOR                  |                        |           | Plastic Repair         |                          | 5                                | 6                     | <b>E</b> :               |        |
| > CEBORA                                   |                           | Carbon                 | CEBORA    | Hetal Bonding          | Farécia                  | Filteh                           | FINIXA                | rixon                    |        |
| DOMINION                                   |                           |                        |           |                        | The Company of           | PAINT STRAINERS                  |                       | 10100001 1010001         |        |
| ▶ FARECLA                                  |                           |                        |           |                        |                          |                                  |                       |                          | _      |
| FILTEK                                     |                           |                        |           |                        |                          | [                                |                       |                          |        |
| FINIXA                                     |                           |                        | G         | 0                      | <i>m</i> /               | MANDA                            |                       | rolution                 |        |
| FIXON                                      |                           | Grippozz               | FINIXA    | JONNESWAY              | (((( MEGURO<br>safe lass | AUTOMOTIVE                       | and the second second | BLACK TRIM RESTORER      |        |
| G3 PRO                                     |                           |                        |           | PROFESSIONAL TOOL ROOM |                          |                                  | RUPES                 |                          |        |
| GRIPPAZ                                    |                           |                        |           |                        |                          |                                  |                       |                          |        |
| JONNESWAY                                  |                           |                        |           |                        |                          |                                  | ]                     |                          |        |
| KTM & HUSQVARNA                            |                           | SPACE                  | Constate  | TECNA                  | 750237                   | Walter                           |                       |                          |        |
| ▶ MEGURO                                   | SOUDAL                    | BAY                    | Sunjmight | SPOT WELDING EQUIPMENT | Challer I I S            | Freinst Batts Sory Presig Course |                       |                          |        |
| MIWA                                       |                           |                        |           |                        |                          |                                  |                       |                          |        |
| ► MWM                                      |                           |                        |           |                        |                          |                                  | J                     |                          |        |
| PROMOTIONS & NEW ITEMS                     |                           |                        |           |                        |                          |                                  |                       |                          |        |
| Open Windowa                               |                           |                        |           |                        |                          |                                  |                       |                          |        |
| User Portal - GONDOLIER AUTOMOTIVE TECHNOL |                           |                        |           |                        |                          |                                  |                       |                          |        |
|                                            |                           |                        |           |                        |                          |                                  |                       |                          |        |
|                                            |                           |                        |           |                        |                          |                                  |                       |                          |        |
|                                            |                           |                        |           |                        |                          |                                  |                       |                          |        |
|                                            | -                         |                        |           |                        |                          |                                  |                       |                          |        |
| On the left side of                        | t your scre               | en you h               | ave the " | catalogue              | e groups"                | list. This                       | s is an               |                          |        |
| alphabotical list o                        | fall tha w                | ,<br>orld class        | brande    | offorodby              | , Condoli                | or                               |                       |                          |        |
| aipiiabeticai list 0                       | i all the W               |                        |           | mereu by               | Gonuoli                  | er.                              |                       |                          |        |
|                                            |                           |                        |           |                        |                          |                                  |                       |                          |        |
|                                            |                           |                        |           |                        |                          |                                  |                       |                          |        |

÷

On the remainder of the page you have the different brand icons.

### 2.1 View different categories within a brand

When you click on your selected brand on the "catalogue group list", you will be directed to the different categories within the brand (e.g. accessories / consumables, etc.) When choosing the category you wish to view you will be taken to an alphabetical list of all the items in that specific category.

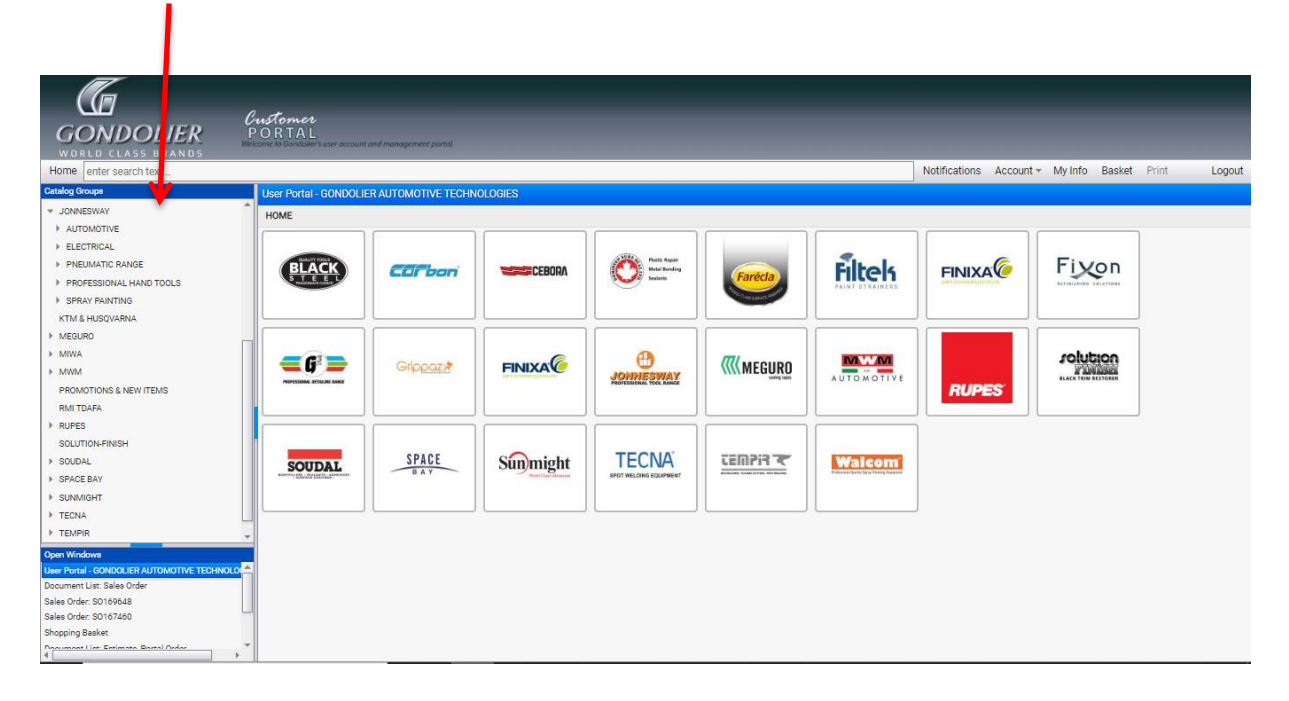

### 2.2 View alphabetical list of items within a brand

Should you wish to view a complete alphabetical list of all the items in a specific brand, regardless of which category they fall under, you may do so by simply clicking on the brand logo icon, viewed on the home page.

| Gondolier                                      | Customer<br>PORTAL                | -                      | -                      |                        | -          | -                                | -                     | _                      | -          |
|------------------------------------------------|-----------------------------------|------------------------|------------------------|------------------------|------------|----------------------------------|-----------------------|------------------------|------------|
| WORLD CLASS BRANDS                             | escome to Gondower's user account | and management portal. |                        |                        |            |                                  |                       |                        |            |
| Home enter search text                         |                                   |                        |                        |                        |            |                                  | Notifications Account | t * My Info Basket Pri | int Logout |
| Catalog Groups                                 | User Portal - GONDOLIE            | R AUTOMOTIVE TECHN     | OLOGIES                |                        |            |                                  |                       |                        |            |
| ALEXANDER BINZEL                               | HOME                              |                        |                        |                        |            |                                  |                       |                        |            |
| BLACK STEEL                                    |                                   |                        |                        |                        |            |                                  |                       |                        |            |
| BODYSHOP SOLUTION                              |                                   |                        |                        |                        |            |                                  |                       |                        |            |
| ► CARBON                                       | BLACK                             | Carbon                 | CEBORA                 | Hotel Bonding          | Enrocia    | Filtels                          | FINIXA                | Fiyon                  |            |
| CEBORA                                         | SALATER                           |                        |                        | Second Second          | Fareua     | PAINT DTRAINERD                  | performent witch      | ADDRESSORE 121202001   |            |
| P DOMINION                                     |                                   |                        |                        |                        | CORTRACT.  |                                  |                       |                        |            |
| EITEV                                          |                                   |                        |                        |                        |            |                                  |                       |                        |            |
| + FINIXA                                       |                                   |                        |                        |                        |            |                                  |                       |                        |            |
| FIXON                                          | <b>=</b> 6 <sup>2</sup> <b>=</b>  | Grippoz                | FINIXA                 | <b>C</b>               | (((MEGURO  | NWW                              |                       | rolution               |            |
| ▶ G3 PR0                                       | PROPERTIMAL DETALINE ANNER        |                        | THEY IN YORK & COULD'S | JONNESWAY              | inter unit | AUTOMOTIVE                       | DUDES                 | BLACK THIN RESTORER    |            |
| ▶ GRIPPAZ                                      |                                   |                        |                        |                        |            |                                  | HUPES                 |                        |            |
| HEALTH AND SAFETY                              |                                   |                        |                        |                        |            |                                  |                       |                        |            |
| JONNESWAY                                      |                                   |                        |                        |                        |            |                                  |                       |                        |            |
| KTM & HUSQVARNA                                |                                   | SPACE                  | Supmight               | TECNA                  | CEMPIS 💌   | Walcom                           |                       |                        |            |
| MEGURO                                         | SOUDAL                            | ВАУ                    | Sunninght              | SPOT WELDING EQUIPMENT |            | Public set Late Sev Freig Cusive |                       |                        |            |
| ► MIWA                                         |                                   |                        |                        |                        |            |                                  |                       |                        |            |
| ► MWM                                          |                                   |                        |                        |                        |            |                                  |                       |                        |            |
| PROMOTIONS & NEW ITEMS                         |                                   |                        |                        |                        |            |                                  |                       |                        |            |
| Open Windows                                   |                                   |                        |                        |                        |            |                                  |                       |                        |            |
| User Portal - GONDOLIER AUTOMOTIVE TECHNOLOGIE | E                                 |                        |                        |                        |            |                                  |                       |                        |            |
|                                                | 1                                 |                        |                        |                        |            |                                  |                       |                        |            |
|                                                |                                   |                        |                        |                        |            |                                  |                       |                        |            |
|                                                |                                   |                        |                        |                        |            |                                  |                       |                        |            |

Items will be listed alphabetically according to the item code:

|                                             | 0 <b>.</b>               |                           |                                    |               |           |             |                   |              |
|---------------------------------------------|--------------------------|---------------------------|------------------------------------|---------------|-----------|-------------|-------------------|--------------|
| GONDOLIER                                   | PORTAL                   |                           |                                    |               |           |             |                   |              |
| WORLD CLASS BRANDS                          | elcome to Gondolier's us | er account and management | portol.                            |               |           |             |                   |              |
| Home enter search text                      |                          |                           |                                    | Notifications | Account - | My Info     | Basket Print      | Logout       |
| Catalog Groups                              | Licer Portal CO          |                           | VE TECHNOLOGIES                    |               |           |             |                   | -            |
| EXON A                                      | User Fortar- Ot          | JNDOLIEK AUTOMOTI         | VE TECHNOLOGIES                    |               |           |             |                   |              |
| h G2 PPO                                    | HOME                     |                           |                                    |               |           |             |                   |              |
| b GDIDDA7                                   | Code                     |                           | Description                        |               | Stock     | Price Excl. | Price Incl Action | s Basket 🔺   |
| HEALTH AND SAFETY                           |                          |                           |                                    |               |           |             |                   |              |
|                                             | The second second        | JUAUUT                    | AGOTOTAD MOLIT DOLLY               |               |           |             | _                 | 0            |
|                                             |                          |                           | -                                  |               |           |             |                   |              |
| > ADTOMOTIVE                                |                          |                           |                                    |               |           |             |                   |              |
| PREIMATIC PANOE                             |                          | J0A002                    | AG010030A2 DOUBLE END HAND DOLLY   |               | 60        | 312.00      | 358.80            | 0            |
| > PREDMATIC MANGE                           | -                        |                           |                                    |               |           |             |                   |              |
|                                             |                          |                           |                                    |               |           |             |                   |              |
|                                             | A                        | J0A003                    | AG010030A1 CURVED DOLLY            |               | 23        | 389.00      | 447.35            |              |
| k in a hubuvania                            |                          |                           |                                    |               |           |             |                   |              |
| P MEGORO                                    | 12                       |                           |                                    |               |           |             |                   |              |
| P MIWA                                      | 0                        | 101004                    |                                    |               |           | 170.00      | 550.05 (m)        |              |
| P MWM                                       |                          | JUAU04                    | AG010030A4 TOE DOLLY               |               | 17        | 479.00      | 550.85            | 0            |
| PROMOTIONS & NEW ITEMS                      |                          |                           |                                    |               |           |             | •                 |              |
| RMI TDAFA                                   | 1                        |                           |                                    |               |           |             |                   |              |
| ▶ RUPES                                     | _                        | JOA005                    | AG010030A AUTO REPAIR TOOL SET 6PC |               | 41        | 2,498.00    | 2,872.70          | 3            |
| SOLUTION-FINISH                             | 1.54                     |                           |                                    |               |           |             | 0                 |              |
| ▶ SOUDAL                                    |                          |                           |                                    |               |           |             |                   |              |
| Open Windows                                |                          | JOA006                    | AG010024 SPEED FILE                |               | 35        | 526.00      | 604.90            |              |
| User Portal - GONDOLIER AUTOMOTIVE TECHNOLO |                          |                           |                                    |               |           |             |                   | <u> </u>     |
| Document List: Sales Order                  | 6-18                     |                           |                                    |               |           |             |                   |              |
| Sales Order: SO169648                       |                          |                           |                                    |               |           |             |                   |              |
| Sales Order: S0167460                       |                          | JOA006a                   | AG0100241 FILE BLADE 9TPI          |               | 84        | 529.00      | 608.35            | 0            |
| Shopping Basket                             |                          | 2 4 5 5                   |                                    |               |           |             |                   | 1.25 of 2502 |
| 4                                           |                          |                           | <u>n</u>                           |               |           |             |                   | 1120101 0090 |

### 2.3 Enlarge an image

Click once, directly on any image to enlarge it.

#### 2.4 Add items to your basket

Click on the item to your basket.

#### 2.5 View more information regarding specific items

- Double click on the item bar or alternatively click on the <sup>1</sup> icon, to access more information regarding the specific item.
- Once you have opened the information page on an item, you will view the following page:

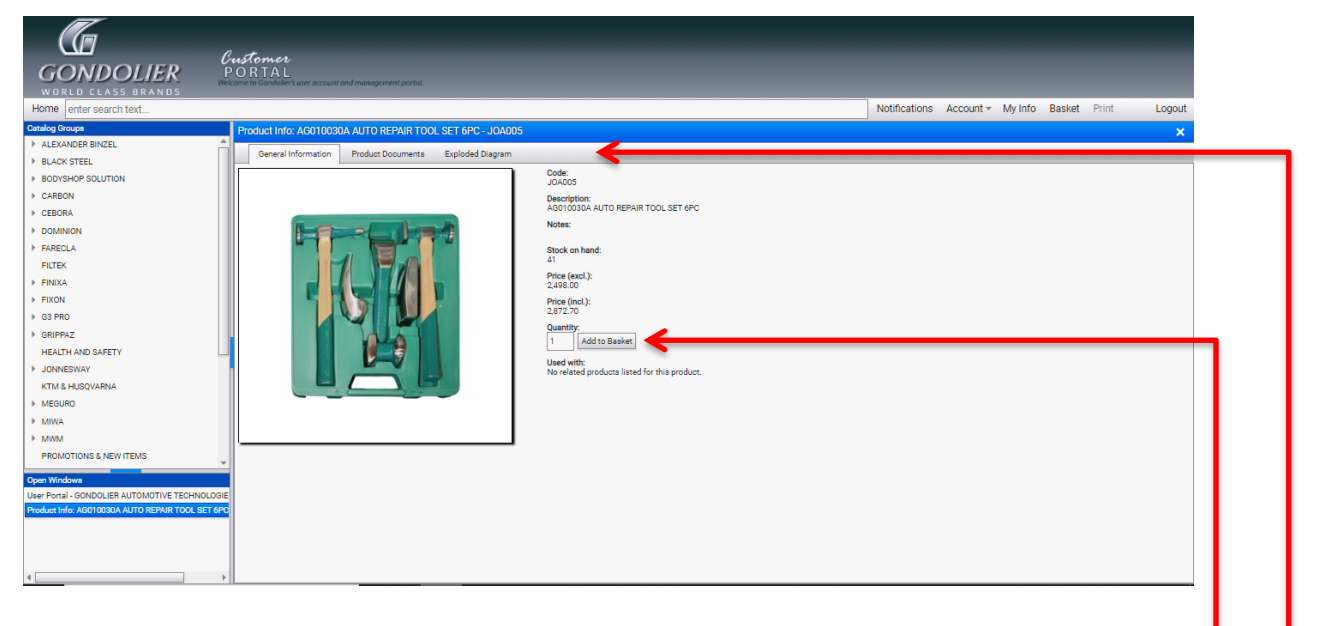

- All the information on the selected item is provided on this page. Kindly note that you can also add your item to the basket by entering the quantity and clicking on "Add to Basket".
- In the above tab you have options to access "Technical Data", "Explosion Diagram" or "Alternative Product" on an item.

## 2.6 View product documents sheets

After selecting your specific item, click on the Product Documents tab

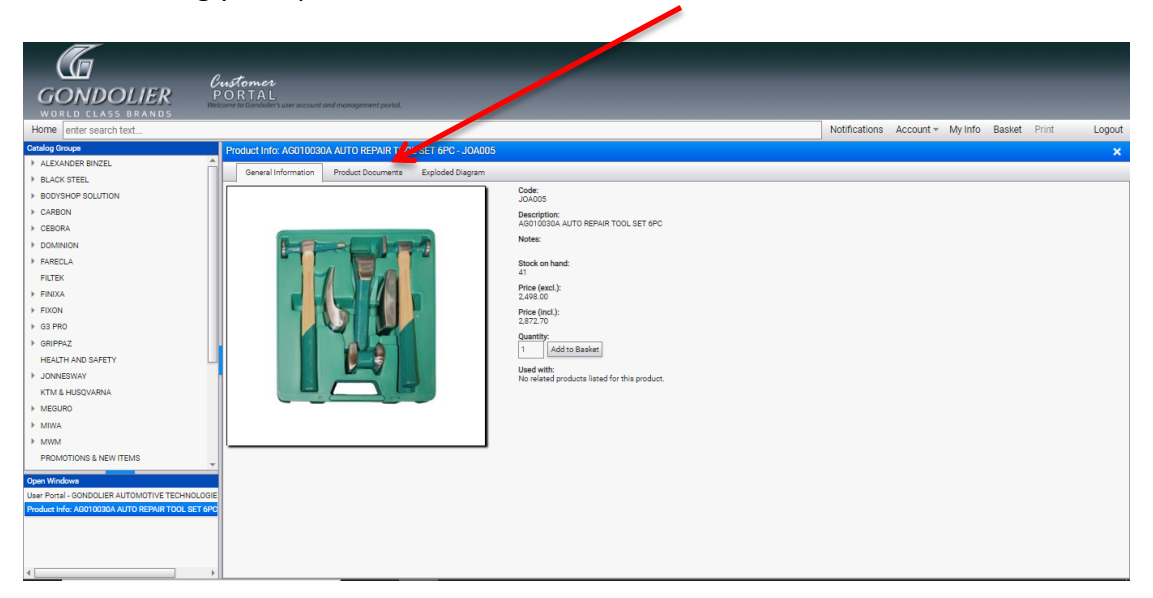

It will open in PDF format which allows you to download or print the document. If the PDF does not open, please make sure that your computer does not block the attachments / pop-ups on the Multicat site. Look for the following pop up and click on the indicated icon to open the link:

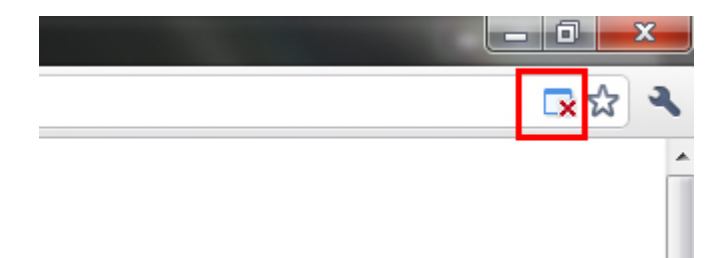

## 2.7 View explosion diagrams

Click on the explosion diagram tab

| LEXANDER INCEL<br>LACK STEEL<br>LOCK STEEL<br>CONSIGN SOLUTION<br>ARBON<br>EBORA<br>COMINON<br>ARBELA<br>NEDRA<br>INTEK<br>INTEK<br>INO | General Information Product Documenta<br>View High Quality Image (iii) Zoom (ii) | Deposed Days                                       |  |
|----------------------------------------------------------------------------------------------------|----------------------------------------------------------------------------------|----------------------------------------------------|--|
| Using your                                                                                                    | pointer, "hover"                                                                 | over the number of the part that you wish to view. |  |

- If you wish to add the part to your basket directly from the explosion diagram, double click on the number of the part and the hotspot will highlight red and a green tick will appear as demonstrated with part number 2 on the image above.
- You can zoom in and out of the image using the "Zoom" function above the image.

## 2.8 View alternative products

This option will provide you with alternative products. Should you not be satisfied with the item you are viewing or you are searching for an alternative. Double click on the product you wish to view and you will be directed to the Product Info page of the new selected item.

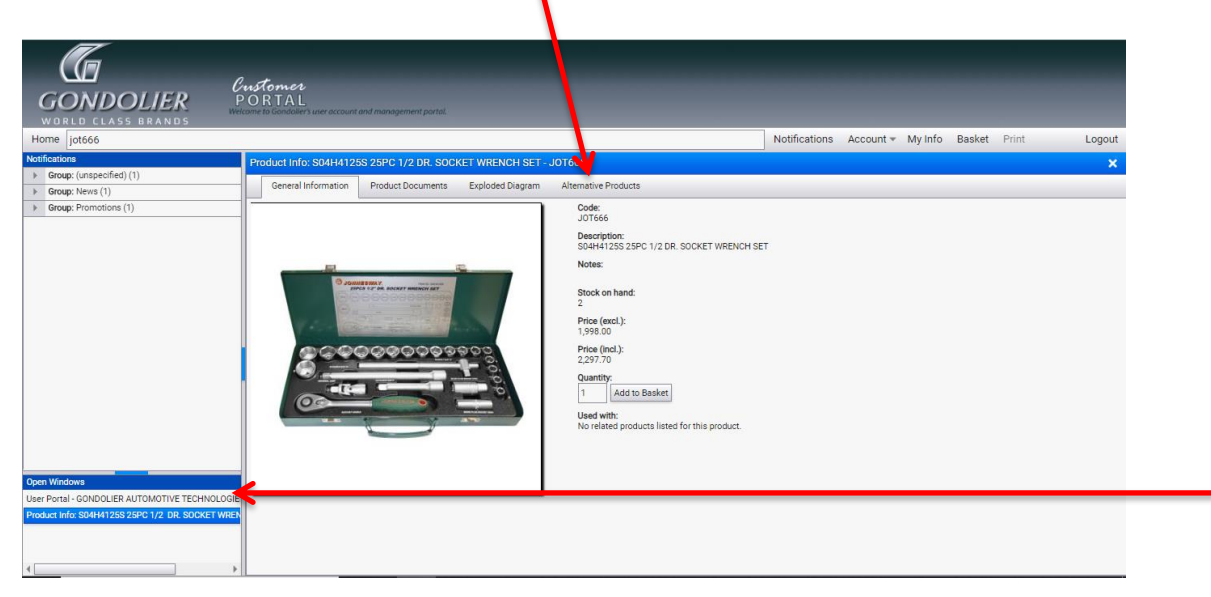

## 2.9 Browsing history (Open Windows)

In the above image there is a bottom left hand column labeled "Open Windows". This is a page history of your activity on the portal.

You will be able to view a list of previous pages you have visited on the Gondolier Distributor Portal and should you wish to revisit any page, simply click on the relevant line.

## 2.10 Account details

| GONDOLIER<br>WORLD CLASS BRANDS | Customer<br>PORTAL                    | and management portal. |           |                                 |                                      | 6                      |                           |        |
|---------------------------------|---------------------------------------|------------------------|-----------|---------------------------------|--------------------------------------|------------------------|---------------------------|--------|
| Home enter search text          |                                       |                        |           |                                 | Notif                                | ications Account -     | My Info Basket Print      | Logout |
| Catalog Groups                  | User Portal                           |                        |           |                                 |                                      | Price List             |                           |        |
| ALEXANDER BINZEL                | HOME                                  |                        |           |                                 |                                      | Forms                  | •                         |        |
| BLACK STEEL                     |                                       |                        |           |                                 |                                      | Change Pas             | reword                    |        |
| BODYSHOP SOLUTION               |                                       |                        |           |                                 |                                      | Change rad             |                           |        |
| ► CARBON                        | BLACK                                 | Cachan                 | CEBORA    | Plastic Repair<br>Metal Bonding |                                      | Filtok                 | FINIXA                    |        |
| ▶ CEBORA                        | STEEL<br>Indexant's Could's           |                        |           | Sealants                        | Farecla                              | PAINT STRAINERS        | Inter processing proceeds |        |
| ► DOMINION                      |                                       |                        |           |                                 | O CLAD MANCH IN                      |                        |                           |        |
| ▶ FARECLA                       |                                       |                        |           |                                 |                                      |                        |                           |        |
| FILTEK                          |                                       |                        |           |                                 |                                      |                        |                           |        |
| ▶ FINIXA                        | Fivon                                 | - 6 <sup>2</sup>       | Crincort  | EININA                          | •                                    | ((MECUDO               |                           |        |
| ► FIXON                         | ALFYRIDAUNG SOLUTIONS                 |                        | Competers | FINIAAC                         | JONNESWAY<br>PROFESSIONAL TOOL RANGE | INTEGORO<br>malegitam  | AUTOMOTIVE                |        |
| ▶ G3 PRO                        |                                       |                        |           |                                 | CONTRACTOR CONTRACTOR                |                        |                           |        |
| ▶ GRIPPAZ                       |                                       |                        |           |                                 | $\square$                            |                        |                           |        |
| HEALTH AND SAFETY               |                                       |                        |           |                                 |                                      |                        |                           |        |
| ▶ JONNESWAY                     |                                       | rolution               |           | SPACE                           | Similaht                             | TECNA                  | 7502137                   |        |
| KTM & HUSQVARNA                 |                                       | BLACK TRIM RESTORER    | SOUDAL    | BAY                             | Sun Ingin                            | SPOT WELDING EQUIPMENT | NUMBER OF STREET          |        |
| * MEGLIDO                       | RUPES                                 |                        |           |                                 |                                      |                        |                           |        |
| Open Windows                    |                                       |                        |           |                                 |                                      | L                      |                           |        |
| User Portal                     |                                       |                        |           |                                 |                                      |                        |                           | _      |
|                                 | Walcom<br>Previous faire Posts Durgen |                        |           |                                 |                                      |                        |                           |        |

1

## 2.10.1 Price List

This is the tab that you click on to view the complete price list in PDF or Excel format.

### 2.10.2 Change Password:

This is the tab that you go to in order to change your password

#### 2.11 My Info

| Gondolier                                                                             | Customer<br>PORTAL            | and management partal. |          |                                       |          |            |                       |                          |        |
|---------------------------------------------------------------------------------------|-------------------------------|------------------------|----------|---------------------------------------|----------|------------|-----------------------|--------------------------|--------|
| Home enter search text                                                                |                               |                        |          |                                       |          |            | Notifications Account | t - My Info Basket Print | Logout |
| Catalog Groups  ALEXANDER BINZEL  BLACK STEEL                                         | User Portal - GONDOLI<br>HOME | R AUTOMOTIVE TECHN     | IOLOGIES |                                       |          |            |                       |                          |        |
| BODYSHOP SOLUTION     CARBON     CEBORA     DOMINION                                  | BLACK                         | Carbon                 | CEBORA   | Hose Asper<br>Hard Roading<br>Section | Farécia  | Filtek     | FINIXA                | Fixon                    |        |
| FARECLA     FILTEK     FINIXA     FOXON     GRIPPAZ                                   |                               | Grippozy               | FINIXA   |                                       | ((MEGURO | AUTOMOTIVE | RUPES                 |                          |        |
| HEALTH AND SAFETY<br>JONNESWAY<br>KTM & HUSQUARNA<br>MIGURO<br>MIWA<br>MIWA           | SOUDAL                        | SPACE<br>BAY           | Sunmight | TECNA<br>BPOT NELDING EQUIPHENT       |          | Walcom     |                       |                          |        |
| PROMOTIONS & NEW ITEMS<br>Open Windows<br>User Pantal - CONDOLIER AUTOMOTIVE TECHNOLO | DGIE                          |                        |          |                                       |          |            |                       |                          |        |

This is the tab that you click on in order to edit your company contact details and add or change the company logo. This information will appear on the quotations that you generate in the "basket".

#### 2.12 Notifications

When you click on "Notifications" it will open in the left hand column.

You will have an icon indicating if there are any new or unread notifications.

## Notifications

The different categories in notifications you will receive are as follows:

- News
- Promotions
- Price Adjustments
- Rebates
- Back Order Release
- Processed Orders

#### 2.13 Basket

Once you have clicked on "basket" the following page will appear:

| G                                            | R tour                                        |                        |                 |                       |                        |                         |          |
|----------------------------------------------|-----------------------------------------------|------------------------|-----------------|-----------------------|------------------------|-------------------------|----------|
| GONDOLIER<br>WORLD CLASS BRANDS              | PORTAL<br>Welcome to Gondoller's user account | and management portal. |                 |                       |                        |                         |          |
| Home enter search text                       |                                               |                        |                 | Notifi                | cations Account - My l | nfo Basket tim Lo       | gout     |
| Notifications                                | Shopping Basket                               |                        |                 |                       |                        |                         | ×        |
| <ul> <li>Group: (unspecified) (1)</li> </ul> | Basket 🖂 🔲 ¥ 📾                                | 🔒 🐴 Items 🔿 🏷 🔿 (      | Qustomer 📮 📮 💽  |                       |                        |                         |          |
| Group: News (1)                              |                                               |                        | Customer 🚳 🚳 🗠  |                       | Delivery Address       | -Web to estant          |          |
| <ul> <li>Group: Promotions (1)</li> </ul>    | - Company Name:                               |                        | Contact Person: |                       | Delivery Address:      | CIICA LO SEIECL         |          |
|                                              | Telephone Number                              | Fac Number             | Email Address   |                       |                        |                         |          |
|                                              | Telephone Number.                             | Fax Number.            | Email Address.  |                       |                        |                         |          |
|                                              | Notes                                         | [                      |                 | Order Number          | Pafaranca Number       |                         |          |
|                                              | Notes.                                        |                        |                 |                       | Reference Humber.      |                         |          |
|                                              |                                               |                        |                 |                       |                        |                         |          |
|                                              | Item/Part                                     | Description            |                 | Quantity Retail Price | e Cost Price Discount  | Markup Total Excl. Tota | al Incl. |
|                                              |                                               |                        |                 |                       |                        |                         |          |
|                                              |                                               |                        |                 |                       |                        |                         |          |
|                                              |                                               |                        |                 |                       |                        |                         |          |
|                                              |                                               |                        |                 |                       |                        |                         |          |
|                                              |                                               |                        |                 |                       |                        |                         |          |
|                                              |                                               |                        |                 |                       |                        |                         |          |
|                                              |                                               |                        |                 |                       |                        |                         |          |
| Open Windows                                 |                                               |                        |                 |                       |                        |                         |          |
| User Portal - GUNDULER AUTOMOTIVE TECHNOLO(  |                                               |                        |                 |                       |                        |                         |          |
| Sales Order: S0169648                        |                                               |                        |                 |                       |                        |                         |          |
| Sales Order: S0167460                        |                                               |                        |                 |                       | 0.00                   | 0.00                    | 0.00     |
|                                              | Y 4                                           |                        |                 |                       |                        |                         |          |

The basket allows you to create quotations, which you will then be able to email to your client/s. It also allows you to generate, and submit your orders directly to Gondolier.

- is to access all the saved baskets that were created on the specific entity.
- is to clear the entire basket.
- 🖻 is to
  - is to export your basket into Excel.

allows you to search any specific item code and add it to the basket.

is to remove a specific item code in the basket.

is to update prices when there is a situation where you have done a quote for a client and they come back 3 months later and you need to quote them again on the updated prices. You can then just access the previous quotation in saved baskets and click on the item to update the prices instead of redoing the quote.

is to clear your customer in the basket.

- If you have not added any items to your basket from the catalogue and you know the item codes you would like to add to your basket, you can manually enter the item code under "Item/Part" and the quantity under "quantity".
- Alternatively you can import item codes and quantity from an excel spreadsheet into your basket.

Click the icon in order to open the tab where you can paste your item codes from excel and click import as demonstrated in the image below:

| GONDOLIER                                      | PORTAL<br>kome to Gondolier's user account |             |                                |                               |                  |        |                                                   |              |                  |                   |        |             |             |
|------------------------------------------------|--------------------------------------------|-------------|--------------------------------|-------------------------------|------------------|--------|---------------------------------------------------|--------------|------------------|-------------------|--------|-------------|-------------|
| WURLD LLASS BRANDS                             |                                            | _           | Data Import                    |                               |                  | ×      |                                                   |              |                  |                   |        |             |             |
| Home enter search text                         |                                            | _           | Please enter a comma seperated | d value list (item code, item | quantity) below: |        | Notifications Account - My Info Basket Print Logo |              |                  |                   |        |             |             |
| Notifications                                  | Shopping Basket                            |             | J0T614,1                       |                               |                  |        |                                                   |              |                  |                   |        |             |             |
| <ul> <li>Group: (unspecified) (1)</li> </ul>   | Basket 🔚 🗊 ¥ 🛞                             | R Items     | J0T443.2                       |                               |                  |        |                                                   |              |                  |                   |        |             |             |
| New Notification                               |                                            |             | JOT614,1<br>JOA005.3           |                               |                  |        |                                                   |              |                  |                   |        |             |             |
| Group: News (1)                                | Company Name:                              |             | J0A501,2                       |                               |                  |        | -                                                 |              | Delivery Address | : <u>click to</u> | select |             |             |
| New Notification                               |                                            |             | 1                              |                               |                  |        |                                                   |              |                  |                   |        |             |             |
| Group: Promotions (1)                          | Telephone Number:                          | Fai         | ×                              |                               |                  |        |                                                   |              |                  |                   |        |             |             |
| New Notification                               |                                            |             |                                |                               |                  |        |                                                   |              |                  |                   |        |             |             |
|                                                | Notes:                                     |             |                                |                               |                  |        |                                                   |              | Reference Numb   | er:               |        |             |             |
|                                                |                                            |             | 1                              |                               |                  |        |                                                   |              |                  |                   |        |             |             |
|                                                |                                            |             |                                |                               |                  |        | -                                                 |              |                  |                   |        |             |             |
|                                                | Item/Part                                  | Description |                                |                               |                  |        | Quantity                                          | Retail Price | Cost Price       | Discount          | Markup | Total Excl. | Total Incl. |
|                                                |                                            |             |                                |                               |                  |        |                                                   |              |                  |                   |        |             |             |
|                                                |                                            |             |                                |                               |                  |        |                                                   |              |                  |                   |        |             |             |
|                                                |                                            |             |                                |                               |                  |        |                                                   |              |                  |                   |        |             |             |
|                                                |                                            |             |                                |                               |                  |        |                                                   |              |                  |                   |        |             |             |
|                                                |                                            |             |                                |                               |                  |        |                                                   |              |                  |                   |        |             |             |
|                                                |                                            |             |                                |                               |                  |        |                                                   |              |                  |                   |        |             |             |
|                                                |                                            |             |                                |                               |                  |        |                                                   |              |                  |                   |        |             |             |
|                                                |                                            |             |                                |                               |                  |        |                                                   |              |                  |                   |        |             |             |
|                                                |                                            |             |                                |                               |                  |        |                                                   |              |                  |                   |        |             |             |
|                                                |                                            |             |                                |                               |                  |        |                                                   |              |                  |                   |        |             |             |
|                                                |                                            |             |                                |                               |                  |        |                                                   |              |                  |                   |        |             |             |
|                                                |                                            |             |                                |                               |                  |        |                                                   |              |                  |                   |        |             |             |
| Open Windowa                                   |                                            |             |                                |                               | Validate Import  | Cancel |                                                   |              |                  |                   |        |             |             |
| User Portal - GONDOLIER AUTOMOTIVE TECHNOLOGIE |                                            |             |                                |                               |                  |        |                                                   |              |                  |                   |        |             |             |
| Document List: Sales Order                     |                                            |             |                                |                               |                  |        |                                                   |              |                  |                   |        |             |             |
| Sales Order: SU109048                          |                                            |             |                                |                               |                  |        |                                                   |              |                  |                   |        |             |             |
| Character Backet                               |                                            |             |                                |                               |                  |        |                                                   |              |                  |                   |        |             |             |
| onopping basket                                |                                            |             |                                |                               |                  |        |                                                   |              | 0.00             |                   |        | 0.00        | 0.00        |
| <u>الا</u>                                     |                                            |             |                                |                               |                  |        |                                                   |              | 0.00             |                   |        | 0.00        | 0.00        |

• Once you have successfully imported your item codes you can either create a quotation or generate an order.

## 3. Creating a quotation

- Click on the icon, then click on "Add" to create a customer. You need to either create a profile for each of your customers, or alternatively you can create a cash customer account that can be used for all your clients.
- Once you have created your customer click on "Select" to add the information on your basket.
- Optional: Type anything below "Notes:" for example, "This quote is valid for 7 days.
- Click on the image below:

|                                               |                       |                                              |                 |                 |                     |                 |                    |          |             | <b>—</b> ·  |
|-----------------------------------------------|-----------------------|----------------------------------------------|-----------------|-----------------|---------------------|-----------------|--------------------|----------|-------------|-------------|
| 🔛 Apps 🧜 Seller Portal 🕥 Multi                | cat BMS - Login 🛛 🧕 E | mail - Chanel - O www.multicat.net say       | /5              |                 |                     |                 |                    |          |             |             |
| (G                                            |                       | Basket 043701 saved.                         |                 |                 |                     |                 |                    |          |             |             |
|                                               |                       | t and management part.                       |                 | ок              |                     |                 |                    |          |             |             |
| Home enter search text                        |                       |                                              |                 |                 | Notif               | ications Acco   | unt - M            | y Info B | asket Print | Logout      |
| Notifications                                 | Shonning Basket       |                                              |                 |                 |                     |                 |                    |          |             | ~           |
|                                               |                       |                                              |                 |                 |                     |                 |                    |          |             | ^           |
| New Notification                              | Basket 🔚 🕔 🗙 🗷        | E 2 Items 0 0 0 0 Customer                   |                 |                 |                     |                 |                    |          |             |             |
| Group: News (1)                               | Company Name:         |                                              | Contact Person: |                 |                     | Delivery Addres | s: <u>click to</u> | select   |             |             |
| New Notification                              |                       |                                              | Chanel Duvenage | Chanel Duvenage |                     |                 |                    |          |             |             |
| Group: Promotions (1)                         | Telephone Number:     | Fax Number:                                  | Email Address:  |                 |                     |                 |                    |          |             |             |
|                                               |                       |                                              |                 |                 |                     |                 |                    |          |             |             |
| Notes:                                        |                       |                                              |                 | Order Number:   |                     | Reference Num   | ber:               |          |             |             |
|                                               |                       |                                              |                 |                 |                     |                 |                    |          |             |             |
|                                               | Item/Part             | Description                                  |                 | Qu              | antity Retail Price | Cost Price      | Discount           | Markup   | Total Excl. | Total Incl. |
|                                               | JOT614                | C-6DA6196V 196PCS TOP CHEST TOOL SET         |                 |                 | 2.00 24,990.00      | 14,994.00       |                    | 0.00     | 49,980.00   | 57,477.00   |
|                                               | JOA005                | AG010030A AUTO REPAIR TOOL SET 6PC           |                 |                 | 3.00 2,498.00       | 1,498.80        | 0.00               | 0.00     | 7,494.00    | 8,618.10    |
|                                               | JOT500                | D71PP08S NON SLIP GRIP SCREWDRIVER SET 8 PCS |                 |                 | 2.00 598.00         | 358.80          | 0.00               | 0.00     | 1,196.00    | 1,375.40    |
|                                               | J0A501                | AE300095 RADIATOR PRESSURE TEST KIT          | Please wait     |                 | 2.00 4,998.00       | 2,998.80        |                    |          | 9,996.00    | 11,495.40   |
|                                               | 301443                | SU4H21255 SUCKET SET 1/4 DR. 25PC            |                 |                 | 2.00 998.00         | 598.80          |                    |          | 1,996.00    | 2,295.40    |
|                                               |                       |                                              |                 |                 |                     |                 |                    |          |             |             |
|                                               |                       |                                              |                 |                 |                     |                 |                    |          |             |             |
|                                               |                       |                                              |                 |                 |                     |                 |                    |          |             |             |
|                                               |                       |                                              |                 |                 |                     |                 |                    |          |             |             |
|                                               |                       |                                              |                 |                 |                     |                 |                    |          |             |             |
| Ones Western                                  |                       |                                              |                 |                 |                     |                 |                    |          |             |             |
| User Portal, GONDOLLER AUTOMOTIVE TECHNOLOGIE |                       |                                              |                 |                 |                     |                 |                    |          |             |             |
| Document List: Sales Order                    |                       |                                              |                 |                 |                     |                 |                    |          |             |             |
| Sales Order: SO169648                         |                       |                                              |                 |                 |                     |                 |                    |          |             |             |
| Sales Order: SO167460                         |                       |                                              |                 |                 |                     |                 |                    |          |             |             |
| Shopping Basket                               |                       |                                              |                 |                 |                     |                 |                    |          |             |             |
| 4                                             |                       |                                              |                 |                 |                     | 42,397.20       |                    |          | 70,662.00   | 81,261.30   |

• Click "ok".

• Click on the <sup>L</sup>icon to create the quotation. It will ask you "Show Illustrations" and you can choose either "Yes", if you want the images of the items to show on the quotation, or "No" if you want to exclude them, as shown in the image below:

| GONDOLIER P<br>WORLD CLASS BRANDS                                                                                                    | ustomer<br>ORTAL<br>come to Gondover's user account | and management portal.       | -                   | _                | -             |              |                                          | 1        |         |             |             |
|----------------------------------------------------------------------------------------------------|-----------------------------------------------------|------------------------------|---------------------|------------------|---------------|--------------|------------------------------------------|----------|---------|-------------|-------------|
| Home enter search text                                                                                                    |                                                     |                              |                     |                  |               | Notific      | cations Acco                             | unt 👻 Mj | Info Ba | sket Print  | Logout      |
| Notifications                                                                                                    | Shopping Basket                                     |                              |                     |                  |               |              |                                          |          |         |             | ×           |
| Group: (unspecified) (1)                                                                                                    | Basket 🔚 🗊 🖌 🗐                                      | R a tems 0 0 0               | Customer            |                  |               |              |                                          |          |         |             |             |
| New Notification                                                                                                    |                                                     |                              |                     |                  |               |              |                                          |          |         |             |             |
| Group: News (1)                                                                                                    | Company Name:                                       |                              |                     | Contact Person:  |               |              | Delivery Address: <u>click to select</u> |          |         |             |             |
| New Notification                                                                                                    |                                                     |                              |                     | Charlei Duvenage |               |              |                                          |          |         |             |             |
| New Notification                                                                                                    | Telephone Number:                                   | phone Number: Email Address: |                     |                  |               |              |                                          |          |         |             |             |
|                                                                                                    |                                                     |                              |                     |                  |               |              |                                          |          |         |             |             |
|                                                                                                    | Notes:                                              |                              |                     |                  | Order Number: |              | Reference Numb                           | er:      |         |             |             |
|                                                                                                    |                                                     |                              | Report Parameters   | ×                |               |              |                                          |          |         |             |             |
|                                                                                                    | Item/Part                                           | Description                  | Show Illustrations: |                  | Quantity      | Retail Price | Cost Price                               | Discount | Markup  | Total Excl. | Total Incl. |
|                                                                                                    | JOT614                                              | C-6DA6196V 196PCS TOP CHEST  | Yes                 |                  | 2.00          | 24,990.00    | 14,994.00                                | 0.00     | 0.00    | 49,980.00   | 57,477,00   |
|                                                                                                    | JOA005                                              | AG010030A AUTO REPAIR TOOL S |                     |                  | 3.00          | 2,498.00     | 1,498.80                                 | 0.00     | 0.00    | 7,494.00    | 8,618.10    |
|                                                                                                    | JOT500                                              | D71PP08S NON SLIP GRIP SCREW | v                   | Ok Cancel        | 2.00          | 598.00       | 358.80                                   | 0.00     | 0.00    | 1,196.00    | 1,375.40    |
|                                                                                                    | JOA501                                              | AE300095 RADIATOR PRESSURE   | TEST KIT            |                  | 2.00          | 4,998.00     | 2,998.80                                 | 0.00     | 0.00    | 9,996.00    | 11,495.40   |
|                                                                                                    | JOT443                                              | S04H2125S SOCKET SET 1/4 DR. | 25PC                |                  | 2.00          | 998.00       | 598.80                                   | 0.00     | 0.00    | 1,996.00    | 2,295.40    |
|                                                                                                    |                                                     |                              |                     |                  |               |              |                                          |          |         |             |             |
| Open Windows<br>User Brani - SONDOLLER AUTOMOTIVE TECHNOLODIE<br>Doument Lite: Schee Order<br>Sales Order: SO167460<br>Slooging Bunder |                                                     |                              |                     |                  |               |              |                                          |          |         |             |             |
| ۰                                                                                                    |                                                     |                              |                     |                  |               |              | 42,397.20                                |          |         | 70,662.00   | 81,261.30   |

- Click "Ok".
- The following page will appear as your quote has been created ready to be printed or downloaded:

| C 🛈 www.multicat.net/gondolier/ajax.aspx?type=report&action=download&id=65828efd9f314bc890b6118b1222e2d9 |                                                                                                    |                                                       |                       |               |                                                                          |  |   |   |     |  |
|----------------------------------------------------------------------------------------------------|----------------------------------------------------------------------------------------------------|-------------------------------------------------------|-----------------------|---------------|--------------------------------------------------------------------------|--|---|---|-----|--|
| 65828efd9f314bc890b6118b12                                                                               | 22e2d9                                                                                                    | 1 / 2                                                 |                       |               |                                                                          |  | ¢ | Ŧ | ē Î |  |
|                                                                                                    | Cuotation<br>Quote No: C<br>Date: C<br>Customer<br>Conpany: SHEREZE<br>Name:<br>CUSTOMER ADDREE<br>Tei: 011 704 44444<br>Email: SHEREZE@C | 03171<br>0016-11-03 12:53:29<br>\$8<br>ONDOLIER CO ZA | c                     | SONDOLIER_    | AUTOMOTIVE<br>AVAILABLE PARK<br>EXTENSION<br>AUTOMOTIVE<br>Tet 011704444 |  |   |   |     |  |
|                                                                                                    | Item Code<br>JOA005                                                                                                    | Description<br>AG010030A AUTO REPAIR TOOL SET 6PC     | Price (R)<br>2 638.00 | Quantity<br>3 | Total<br>7 914.00                                                        |  |   |   |     |  |
|                                                                                                    | <b>KJ</b>                                                                                                    |                                                       |                       |               |                                                                          |  |   |   |     |  |
|                                                                                                    |                                                                                                    | D71PP08S NON SLIP GRIP SCREWDRIVER SET 8              | 549.00                | 2             | 1 098.00                                                                 |  |   |   |     |  |
|                                                                                                    | JOA501                                                                                                    | AE300095 RADIATOR PRESSURE TEST KIT -                 | 4 980.00              | 2             | 9 960.00                                                                 |  |   |   |     |  |
|                                                                                                    | JOT443                                                                                                    | S04H2125S SOCKET SET 1/4 DR. 25PC                     | 849.00                | 1             | 849.00                                                                   |  |   |   | +   |  |
|                                                                                                    | JOT614                                                                                                    | C-6DA6196V 196PCS TOP CHEST TOOL SET (BLACK)          | 23 990.00             | 2             | 47 980.00                                                                |  |   |   | •   |  |

• If the PDF does not open, please make sure that your computer does not block the attachments / pop-ups on the Multicat site. Look for the following pop up and click on the indicated icon to open the link:

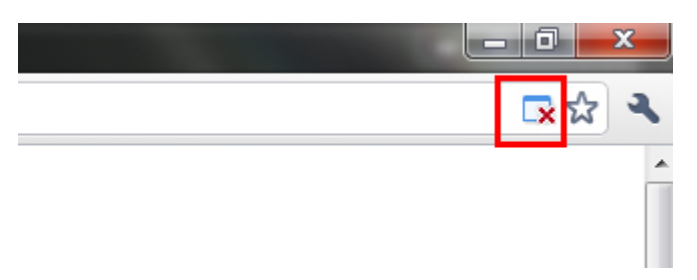

#### 4. Generating an order

- Once the item codes that you would like to order are entered into the basket, type in either "Delivery / Collection" under "Notes:".
- Type in you order number under "Order Number:".
- Click on the image below:

| ← → C <sup>③</sup> www.multicat.net/gondolier/default.aspx?_timestamp=636137587843226150 |                                              |                                                           |                                                        |          |              |               |          |           | ☆ :       |  |
|------------------------------------------------------------------------------------------|----------------------------------------------|-----------------------------------------------------------|--------------------------------------------------------|----------|--------------|---------------|----------|-----------|-----------|--|
| GONDOLIER<br>imponers of Wohld class brands                                              | B<br>F<br>We                                 | www.multicat.ne<br>Basket 003180 save<br>Prevent this pag | et says:<br>d.<br>Je from creating additional dialogs. | OK       | ×            |               |          |           |           |  |
| Home jot607                                                                              |                                              |                                                           |                                                        | OR       | My Info      | Notifications | Basket   |           | Logout    |  |
| Notifications                                                                            | Shopping Basket                              |                                                           |                                                        |          |              |               |          |           |           |  |
|                                                                                          | Basket 🔚 🔣 🗙                                 | a 🔒 a Ite                                                 | ems 👩 🥥 🔘 Customer                                     |          |              |               |          |           |           |  |
|                                                                                          |                                              |                                                           |                                                        |          |              |               |          |           |           |  |
|                                                                                          |                                              |                                                           |                                                        |          |              |               |          |           |           |  |
|                                                                                          | Telephone Number: Fax Number: Email Address: |                                                           |                                                        |          |              |               |          |           |           |  |
|                                                                                          |                                              |                                                           |                                                        |          |              |               |          |           |           |  |
|                                                                                          | Notes:                                       |                                                           |                                                        |          |              |               | Order N  | lumber:   |           |  |
|                                                                                          | Delivery                                     |                                                           |                                                        | TEST01   |              |               |          |           |           |  |
|                                                                                          | (Base (Past                                  | Description                                               |                                                        | Quantity | Patail Price | Coat Price    | Discount | Drive     | Taul      |  |
|                                                                                          | 100005                                       | AG010030A                                                 |                                                        | Guanaty  | 2.638.00     | 1 582 80      | 0.00     | 2 638 00  | 7.914.00  |  |
|                                                                                          | JOT614                                       | C-6DA6196V                                                |                                                        |          | 23,990.00    | 14,394.00     | 0.00     | 23,990.00 | 47,980.00 |  |
| No data to display                                                                       | JOT500                                       | D71PP08S N                                                |                                                        | 8 2      | 549.00       | 329.40        | 0.00     | 549.00    | 1,098.00  |  |
|                                                                                          |                                              |                                                           |                                                        |          |              |               |          |           |           |  |
|                                                                                          |                                              |                                                           | Please wait                                            |          |              |               |          |           |           |  |
|                                                                                          |                                              |                                                           |                                                        |          |              |               |          |           |           |  |
|                                                                                          |                                              |                                                           |                                                        |          |              |               |          |           |           |  |
|                                                                                          |                                              |                                                           |                                                        |          |              |               |          |           |           |  |
|                                                                                          |                                              |                                                           |                                                        |          |              |               |          |           |           |  |
|                                                                                          |                                              |                                                           |                                                        |          |              |               |          |           |           |  |
|                                                                                          |                                              |                                                           |                                                        |          |              |               |          |           |           |  |
|                                                                                          |                                              |                                                           |                                                        |          |              |               |          |           |           |  |
|                                                                                          |                                              |                                                           |                                                        |          |              |               |          |           |           |  |
| Open Windows                                                                             |                                              |                                                           |                                                        |          |              |               |          |           |           |  |
| User Portal - GONDOLIER AUTOMOTIVE TECHNOLO                                              |                                              |                                                           |                                                        |          |              |               |          |           |           |  |
| Shopping Basket                                                                          |                                              |                                                           |                                                        |          |              |               |          |           |           |  |
| Transaction List                                                                         |                                              |                                                           |                                                        |          |              |               |          |           |           |  |
| Portal Order: OP000286                                                                   |                                              |                                                           |                                                        |          |              |               |          |           |           |  |
|                                                                                          |                                              |                                                           |                                                        |          |              |               |          |           |           |  |
| <[                                                                                       |                                              |                                                           |                                                        |          |              |               |          |           | 56,992.00 |  |

- Click "Ok".
- Once your basket has been saved, click on the icon to submit your basket to Gondolier.

• Your order has now been successfully submitted to Gondolier and you will receive a confirmation email once Gondolier has viewed your order.

#### 5. Set Basket as Favourite

Once your basket has been saved, go to the following icon: to access the saved basket that you would like to add as a favourite. Select the basket and click "Set Favourite"

|                                                | nst   | nm.es                 |                |         |            |               |                |         |               |          |                    |                |             |
|------------------------------------------------|-------|-----------------------|----------------|---------|------------|---------------|----------------|---------|---------------|----------|--------------------|----------------|-------------|
| GONDOLIER P                                    | Ome I | Browse Dialog         |                |         | _          |               |                |         |               | ×        |                    |                |             |
| WORLD CLASS BRANDS                             |       | enter search criteria | and press ente | er      |            |               |                |         |               |          |                    |                |             |
| Home enter search text                         |       |                       |                |         |            |               |                |         |               | ount 👻   | My Info            | Basket Print   | Logout      |
| Notifications                                  | Sho   | Non Ordered           | Urde           | red 🛄 i | Pavourites |               |                |         |               |          |                    |                | ×           |
| Group: (unspecified) (1)                       |       | Date                  | Number         | Order # | Refr. #    | Company       | Contact        | Order # | Customer #    | <b>^</b> |                    |                |             |
| ▶ New Notification Ø                           | Bas   | 2020/04/03            | 043701         |         |            |               |                |         | GON01         |          |                    |                |             |
| <ul> <li>Group: News (1)</li> </ul>            | Con   | 2020/03/24            | 043697         |         |            | Gondolier     |                |         | GON01         | ery Add  | ress: <u>click</u> | to select      |             |
| ▶ New Notification Ø                           |       | 2020/03/23            | 043681         |         |            | Gondolier     |                |         | GON01         |          |                    |                |             |
| <ul> <li>Group: Promotions (1)</li> </ul>      | Tele  | 2020/03/23            | 043667         |         |            | Croco motors  | Dave           |         | GON01         |          |                    |                |             |
| ▶ New Notification                             |       | 2020/03/22            | 043654         |         |            | Caelex        | Obed           |         | GON01         |          |                    |                |             |
|                                                | Not   | 2020/03/22            | 043652         |         |            | SS wheels     | Doyle          |         | GON01         | rance N  | umber              |                |             |
|                                                | NOU   | 2020/03/20            | 043643         |         |            | Yosuf         | 082 717 4566   |         | GON01         | Tence N  | aniber.            |                |             |
|                                                |       | 2020/03/20            | 043637         |         |            | Mohammed      |                |         | GON01         |          |                    |                |             |
|                                                | Iter  | 2020/03/19            | 043623         |         |            | Cash          | Unknown        |         | GON01         | e Disc   | bunt Mark          | up Total Excl. | Total Incl. |
|                                                |       | 2020/03/19            | 043612         |         |            | Porsche JHB   | Wayne          |         | GON01         |          |                    |                |             |
|                                                |       | 2020/03/19            | 043608         |         |            | Yosuf         | 082 717 4566   |         | GON01         |          |                    |                |             |
|                                                |       | 2020/03/19            | 043599         |         |            |               | Christie Brill |         | GON01         |          |                    |                |             |
|                                                |       | 2020/03/18            | 043588         |         |            |               | Johnny Fourie  |         | GON01         |          |                    |                |             |
|                                                |       | 2020/03/18            | 043580         |         |            |               | Christie Brill |         | GON01         |          |                    |                |             |
|                                                |       | 2020/03/18            | 043566         |         |            | Poische JHB   | James          |         | GON01         |          |                    |                |             |
|                                                |       | 2020/03/18            | 043564         |         |            | Gondolier     |                |         | GON01         |          |                    |                |             |
|                                                |       | 2020/03/17            | 043548         |         |            | unniumidas    | dirk           |         | GON01         |          |                    |                |             |
|                                                |       | 2020/03/17            | 043547         |         |            | Powerdek      | Gary           |         | GON01         |          |                    |                |             |
| Open Windows                                   |       | 2020/03/16            | 043525         |         |            | BEARINGS INTE | WYNAND BASS    |         | GON01         | Ŧ        |                    |                |             |
| User Portal - GONDOLIER AUTOMOTIVE TECHNOLOGIE |       |                       |                |         |            | Set Favourite | Open as New    | Delete  | Select Close  |          |                    |                |             |
| Shopping Basket                                |       |                       |                |         |            | octravounte   | opendo New     |         | Circos Circos | _        |                    |                |             |
|                                                |       |                       |                |         |            |               |                |         |               |          |                    |                |             |
|                                                |       |                       |                |         |            |               |                |         |               | 0.00     |                    | 0.00           | 0.00        |
| <>                                             | 4     |                       |                |         |            |               |                |         |               |          |                    |                | •           |

End

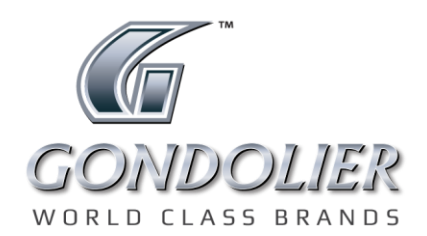

Tel: +27 11 704 4444 • info@gondolier.co.za www.gondolier.co.za f @GondolierSA Visit gps.gondolier.co.za to speak to a representative in your area. 16